合否結果は、合格発表日の午前10時より、下記の手順で照会できます。

① 山梨学院大学のホームページにアクセスする。

https://www.ygu.ac.jp/admission/

② 「2023年度 入学者選抜 WEB出願はこちら」を クリックする。

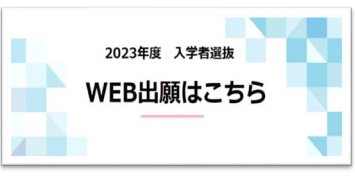

③ 出願時に登録した「メールアドレス」と「パスワード」を入力する。

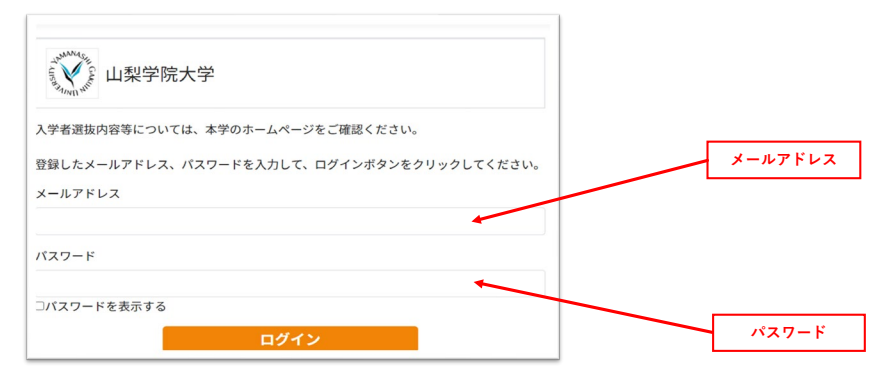

## ④ メールで届いた6桁の認証コードを入力する。

| 認証コード入力                                              |       |
|------------------------------------------------------|-------|
| 登録されているメールアドレスに認証コードを送信しました。<br>認証コードを入力してログインして下さい。 |       |
| 認証コード                                                |       |
| ログイン<br>認証コードが受信できない場合はこちら                           | 認証コード |

⑤ 「合格発表」をクリックする。

| 学校一覧                                 |                                                                                                    |                                                                                                    |                                 |              |                                         |                      |
|--------------------------------------|----------------------------------------------------------------------------------------------------|----------------------------------------------------------------------------------------------------|---------------------------------|--------------|-----------------------------------------|----------------------|
| 山梨学院大学                               |                                                                                                    |                                                                                                    |                                 |              | *                                       | ^                    |
|                                      |                                                                                                    |                                                                                                    | +                               |              | お気に入り                                   | 解除                   |
|                                      | はじめに 出願(                                                                                                    | 登録) 出願内容の確認                                                                                                    | 合格発表 入学手                        | 続 入試情報サイ     | · F                                     |                      |
| ・合否については、[合格発<br>・手続については 「入学手:      | 表]よりご確認ください。?                                                                                                    | 受験番号・生年月日(8桁)?                                                                                                    | を入力してください。(亻                    | 削:2004年6月3日→ | 20040603)                               |                      |
| イフンなし)です。(例:40                       | 続]より行ってください。 ⁵<br>0-8575→4008575)                                                                                                    | 受験番号・氏名(フリガナ)                                                                                                    | ・生年月日・バスワード                     | 2000000      | 。 ※初期ハスワートは                             | 、郵便番号(ハ              |
| イフンなし)です。(例:40                       | 続] より行ってください。 §<br>0-8575→4008575)                                                                                                    | 受験番号・氏名(フリガナ)                                                                                                    | ・生年月日・パスワード                     | 2000000000   | 。 ※ <b>初期</b> バスワートは                    | 、郵使番号(八              |
| イフンなし)です。(例:40<br>受験番号と生年月           | 続」 より行ってください。 <u>3</u><br>0-8575→4008575)<br>日を入力する。                                                                                                    | 受験番号・氏名(フリガナ)                                                                                                    | ・生年月日・バスワード                     | 200000000    | 。 ※初期ハスワートは                             | 、 郵便番号(八             |
| イフンなし)です。(例:40<br>シ酸番号と生年月           | <ul> <li>税 より行ってください、 う</li> <li>0.8575-&gt;4008575)</li> <li>日を入力する。</li> <li>(山梨学<br/>Yummasari Ca</li> </ul>                                                                  | <sup>慶職番号・氏名</sup> (フリガナ)                                                                                                    | <ul> <li>・生年月日・バスワード</li> </ul> |              | 。 **/////////////////////////////////// | 受験                   |
| イフンなし)です。(例:40<br>受験番号と生年月           | <ul> <li>税 より行ってください、 き</li> <li>0.8575-4008575)</li> <li>日を入力する。</li> <li>レム梨学</li> <li>DAMAGASHI CA</li> <li>あなたのみ</li> <li>あなたのみ</li> </ul>                                   | 受験番号・氏名(フリガナ)<br>学院大学<br>Auno Unvertearry<br>地名でおい、<br>ジステレ、                                                                  | ・生年月日 - バスワード                   |              | 。 ※初期ハスクートは                             | <u>即使命号 (八</u><br>受験 |
| 772ないです。(例:40<br>その時代での)<br>です。(例:40 | <ul> <li>税 より行ってください、 </li> <li>0.8575-&gt;4008575)</li> <li>日を入力する。</li> <li>ビ 山梨学</li> <li>・・・・・・・・・・・・・・・・・・・・・・・・・・・・・・・・・・・・</li></ul>                                      | 空装着号・氏名(フリガナ)<br>学にた大学<br>AURE UNIVERSITY<br>ご読着号を<br>ください、<br>TC へたしてください。                                                   | ・生年月日 - バスワード                   |              | 。 ※(制用//ベソート)a.                         | - 受験                 |
| イフンなし)です。(例:40<br>受験番号と生年月           | <ul> <li>税 より行ってください、 </li> <li>0.8575-4008575)</li> <li>日を入力する。</li> <li>レ 山梨学<br/>、 山梨学<br/>、 、 、 、 、 、 、 、 、 、 、 、 、 、 、 、 、 、 、</li></ul>                                    | 2 読術号・氏名 (フリガナ) 2 読術 大学 2 試験 開大学 2 試験 開発 3 だんりしてください。 1 → 202040603)                                                          | ・生年月日 - バスワード                   |              | 。 ※(初朝)/(X)一下は。                         | <b>野使香亏</b> (八<br>受験 |
| マランなじ)です。(例:40<br>受験番号と生年月           | <ul> <li>税 より行ってください、 き</li> <li>0.8575-4008575)</li> <li>日を入力する。</li> <li>ビ 山梨学</li> <li>レムムメロド CA</li> <li>あなたの生年月日を8時<br/>(例 2004年6月31</li> <li>ようしい</li> <li>ようしい</li> </ul> | 受験番号・氏名(フリガナ)<br>学院大学<br>Alime Universativ<br>学校番号を<br>なさい、<br>ローン2004(663)<br>□<br>- 2004(663)<br>- 2004(663)<br>- 2004(663) | ・生年月日 - バスワード                   |              | 。 ※ (初朝) / ( / ) 一 下 la                 |                      |